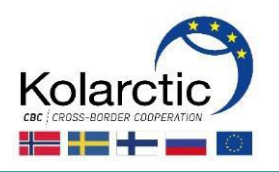

# СИСТЕМА PROMAS РУКОВОДСТВО ДЛЯ ЗАЯВИТЕЛЕЙ

- Регистрация в Раунде подачи проектных Заявок
- Управление правами пользователя
- Заполнение формы Заявки
- Подача Заявки
- Просмотр Грант Контракта

Версия: 1.0.

1.8.2018

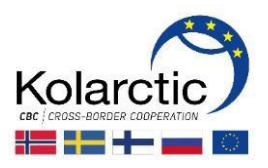

## СОДЕРЖАНИЕ

| BBE | ДЕНИЕ                          |                                                    | 3             |
|-----|--------------------------------|----------------------------------------------------|---------------|
| 1.  | <b>РЕГИСТРАЦ</b><br>ВИД СТАРТС | <b>ЦИЯ В РАУНДЕ ПОДАЧИ ЗАЯВОК</b><br>ОВОЙ СТРАНИЦЫ | <b>4</b><br>7 |
| 2.  | УПРАВЛЕН                       | ИЕ ПРАВАМИ ПОЛЬЗОВАТЕЛЯ                            | 8             |
| 3.  | ЗАПОЛНЕН                       | ИЕ И ПОДАЧА ФОРМЫ ЗАЯВКИ                           | 11            |
|     | Шаги 1-3                       | Вход в систему PROMAS                              | 11            |
|     | Шаг 4                          | Стартовая страница                                 | 12            |
|     | Шаг 5                          | ПРОСМОТР ФОРМЫ ЗАЯВКИ                              | 12            |
|     | Шаги 6-9                       | Вкладка Основная информация                        | 14            |
|     | Шаги 10-14                     | Вкладка Информация о Партнерах                     | 15            |
|     | Шаги 15-16                     | Вкладка Краткое описание                           | 16            |
|     | Шаги 17-24                     | Вкладка Релевантность                              | 17            |
|     |                                | ПЛАН РАБОТ, ПЛАНИРОВЩИК МЕРОПРИЯТИЙ И ТАБЛИЦА RACI | 19            |
|     | Шаги 25-26                     | Вкладка Реализация                                 | 20            |
|     | Шаги 27-30                     | Вкладка Бюджет & Финансирование                    | 20            |
|     |                                | КАК ВНЕСТИ В PROMAS ДАННЫЕ ИЗ ПРИЛОЖЕНИЯ А         | 22            |
|     | Шаги 31-32                     | Вкладка Приложения                                 | 23            |
|     | Шаг 33                         | Вкладка Подпись                                    | 24            |
|     | Шаги 34-37                     | Подача Заявки                                      | 24            |
| 4.  | СТАТУСЫ З                      | АЯВКИ                                              | 26            |
| 5.  | ГРАНТ КОН                      | ТРАКТ – ЗАКОНТРАКТОВАННАЯ ЗАЯВКА                   | 27            |
|     | 5.1. ВИД СТА                   | АРТОВОЙ СТРАНИЦЫ                                   | 27            |
|     | 5.2. ПРОСМ(                    | ОТР ГРАНТ КОНТРАКТА                                | 28            |

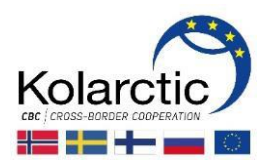

#### введение

PROMAS - это электронная система управления Программой, которая используется в течение всего проектного цикла. Система используется для подачи проектных Заявок, промежуточных и финальных отчетов, запросов на перевод денежных средств, запросов на изменение, обновления информации по проектам и т. д. Помимо электронной версии Заявки, определенные документы должны быть отправлены Управляющему Органу **в распечатанном виде с подписью заявителя**.

Основная цель данного руководства – предоставление технических инструкций по заполнению Заявки в системе PROMAS, требования и рекомендации к содержанию Заявки представлены в **Руководстве для заявителей**.

Перед заполнением формы Заявки в системе PROMAS рекомендуется заполнить **Приложение A: Детализация бюджета/Annex A: Budget specification**. Форму Приложения можно найти на сайте Программы ПС Коларктик <u>https://kolarctic.info/</u>

#### Обратите внимание на следующие моменты:

- □ Заявка должна быть полностью заполнена **на английском языке.**
- □ Только **Ведущий Партнер** регистрируется в системе PROMAS и заполняет заявку.
- □ Ведущий Партнер запрашивает отдельное **имя пользователя / username** для каждой Заявки. PROMAS автоматически создает имя пользователя и пароль для каждой Заявки.
- Имя пользователя может быть запрошено только после того, как был **открыт** Раунд подачи Заявок.
- После регистрации в системе PROMAS Ведущий Партнер может предоставить права пользователя / user rights (читать и редактировать или только читать) другим Партнерам проекта.
- Вы можете **сохранить** заявку в любое время и **вернуться** к ее заполнению позже.
- □ Управляющий Орган **не имеет доступа** к Заявке до того, как она будет **подана**.
- □ Перед подачей Заявки проверьте **заполнение каждого поля**. Система не проверяет и не указывает на незаполненные поля.

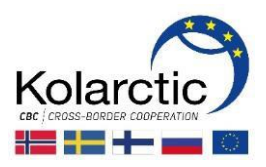

#### 1. РЕГИСТРАЦИЯ В РАУНДЕ ПОДАЧИ ЗАЯВОК

- Шаг 1. Зайдите на сайт PROMAS: <u>https://www.promascbc.fi/</u>
- Шаг 2. Нажмите на кнопку Программа ПС Коларктик 2014-2020 / Kolarctic CBC 2014-2020 Programme

| PROMAS                                                                         |                                                                                                    | Login                                                     |
|--------------------------------------------------------------------------------|----------------------------------------------------------------------------------------------------|-----------------------------------------------------------|
| Promas<br>Programme Management System                                          | 1                                                                                                    |                                                           |
| CBC 2014-2020<br>SOUTH-EAST FINLAND - RUSSIA                                   |                                                                                                    |                                                           |
| South-East Finland – Russia CBC<br>Programme 2014 – 2020<br>Enter programme >> | Karelia CBC Programme 2014 – 2020<br>Enter programme >>                                                                                                    | Kolarctic CBC Programme 2014 – 2020<br>Enter programme >> |
|                                                                                |                                                                                                    |                                                           |
| WW<br>Cross Border Coope                                                       | W.KARELIACBC.FI ) WWW.KOLARCTIC.FI ) WWW.SOUTHEASTFIN<br>ration Programmes financing projects in Finland, Russia, Sweden<br>from the EU and the participating countries | RUSNPLFI<br>Ind Norwsy with co-funding                    |

 Шаг 3.
 Появится страница Раунда подачи проектных Заявок / Calls for Proposals.

 Нажмите на кнопку регистрации Register for the Call for Proposal того раунда, в котором вы хотите принять участие.

| Calls for Proposals                                                                                                    |                                    |
|----------------------------------------------------------------------------------------------------|------------------------------------|
| Kolarctic CBC Programme 2014-2020                                                                                                    |                                    |
| DEMO 1st Call for Proposals Type: Open Call for Proposal Open Date: 02/01/2017 12:30 Close Date: 03/01/2017 12:00 Status: Open Description: The deadline for the submission of the Grant application is 03.01.2017 at 16.00 (Finnish time)                                                                                                    | egister for the Call for Proposal  |
| DEMO                                                                                                    | Register for the Call for Proposal |
| Type:         Restricted Call for Proposal           Phase 1 Open Date:         02/01/2017 15:00           Close Date:         02/01/2017 15:30           Phase 1 Status:         Open Date:           02/01/2017 16:00         Close Date:           02/01/2017 16:30         Phase 2 Open Date:           02/01/2017 16:30         Close Date:           02/01/2017 16:30         Description: |                                    |

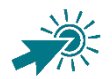

Раунд подачи проектных Заявок имеет следующие статусы: **Не начат/ Not started, Открыт/Open, Закрыт/Closed.** 

Когда раунд подачи Заявок **Открыт**, кнопка регистрации **Register for the Call for Proposal** появляется в правом верхнем углу окна.

Иконка на ссылке с регистрацией указывает, что раунд Открыт или

|         | ~ |    |
|---------|---|----|
| -       |   | N  |
| Zavnlit |   | 1  |
| Jakpbii | _ | 1. |
|         |   |    |

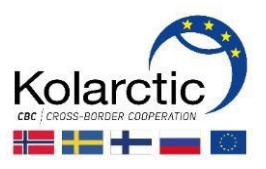

## Шаг 4. Появится форма регистрации / Register. Введите свой электронный адрес и нажмите на кнопку Register.

| DEMO 1st Call for Proposals<br>Type: Open Call for Proposal                                            |        |  |  |  |
|----------------------------------------------------------------------------------------------------|--------|--|--|--|
| Login information will be sent to the given email address.<br>Email address * kolarctic@lapinliitto.fi |        |  |  |  |
|                                                                                                    | Cancel |  |  |  |

Шаг 5. Появится диалоговое окно с подтверждением вашей регистрации.

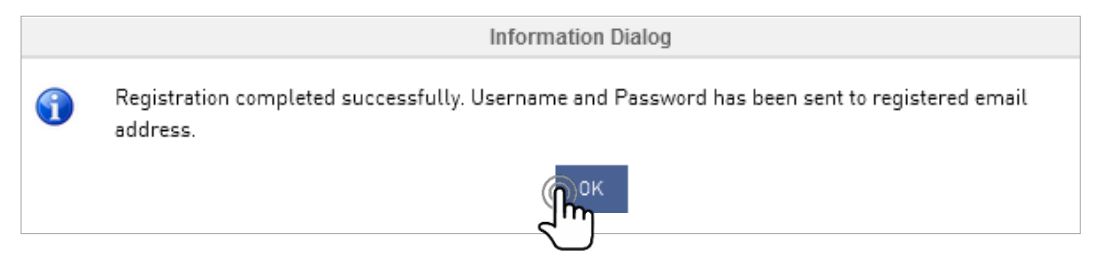

Шаг 6. Информация, необходимая для входа в систему (имя пользователя и пароль), отправлена вам по электронной почте. Зайдите в свой почтовый ящик, откройте письмо от noreply@testlab.fi и пройдите по высланной ссылке Click here to Login.

| noreply@testlab.fi     kolarctic Lapin liitto       PROMAS - Registration information              |
|----------------------------------------------------------------------------------------------------|
|                                                                                                    |
| Welcome to PROMAS                                                                                  |
| Use the following information for logging in to the system.                                        |
| Username: KO31000                                                                                  |
| Password: i{1Q@Wg2                                                                                 |
| Click here to Login                                                                                |
| When logging in for the first time you will have to change your password.                          |
| If you haven't registered for a call for proposal of a CBC Programme, please disregard this email. |
| Promas homepage                                                                                    |

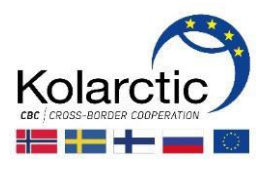

Шаг 7. Появится страница Вход в систему /Login page. Напишите имя пользователя и пароль, полученные вами по электронной почте. Нажмите на кнопку Login.

| DEMO 1st Call for Proposals<br>Type: Open Call for Proposal |             |                  |  |  |
|-------------------------------------------------------------|-------------|------------------|--|--|
|                                                             |             |                  |  |  |
| Use                                                         | rname       |                  |  |  |
| к                                                           | 031000      | <b>A</b>         |  |  |
| Pas                                                         | sword       |                  |  |  |
| •                                                           | •••••       | <b>A</b>         |  |  |
|                                                             | Remember me | Forgot Password? |  |  |
|                                                             | Login       |                  |  |  |

Шаг 8. Появится страница Смена пароля / Change the password. Здесь вы должны заменить автоматически сгенерированный пароль, полученный вами по электронной почте, на новый пароль. Следуйте указаниям и введите необходимую информацию. После этого нажмите кнопку Обновить / Update.

| DI<br>Тур | EMO 1st Call for Proposals<br>e: Open Call for Proposal                              |
|-----------|--------------------------------------------------------------------------------------|
|           | Change the password                                                                  |
|           | Password must contain at least 8 characters including a number and a capital letter. |
|           | Old password •                                                                       |
|           | •••••                                                                                |
|           | New password •                                                                       |
|           | •••••                                                                                |
|           | Confirm password •                                                                   |
|           |                                                                                      |
|           | Update                                                                               |

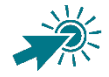

Обратите внимание на то, что ваш новый пароль **не может совпадать со старым**, кроме того, он должен:

- Содержать как строчные (а-z), так и заглавные (А-Z) латинские буквы
- Содержать не менее одной цифры (0-9)
- Содержать не менее 8 знаков

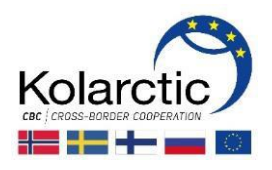

## **Шаг 9.** Появится **стартовая страница/Home page**. Вы успешно зарегистрировали свою Заявку и вошли в систему PROMAS.

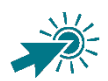

Для того, чтобы зарегистрировать еще одну Заявку, необходимо повторить все шаги, описанные выше.

Для каждой Заявки требуется отдельное имя пользователя.

|                                                                                                  | Welcome, K09000 |
|--------------------------------------------------------------------------------------------------|-----------------|
| Home Support User Rights                                                                         |                 |
|                                                                                                  |                 |
|                                                                                                  |                 |
|                                                                                                  |                 |
| Fill application form           Open Date: 14/11/2016 15:30         Close Date: 30/11/2016 16:00 |                 |
| Application status                                                                               |                 |
|                                                                                                  |                 |
| 0 0                                                                                              |                 |
|                                                                                                  |                 |
|                                                                                                  |                 |

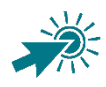

На стартовой странице вы увидите:

- Username of Application в правом верхнем углу диалогового окна
- Вкладки на верхней панели навигации:

Ноте: возвращает на стартовую страницу

**Support**: контактная информация

**User Rights**: здесь вы можете дать права пользователя (читать и редактировать или только читать) своим Партнерам по проекту.

- Кнопка Fill application form ведет на страницу с формой Заявки.
- Open Date and Close Date: даты открытия и закрытия Раунда
- Статус заявки/Application status: он будет меняться в процессе заполнение и рассмотрения вашей Заявки. Таблицу с описанием статусов можно найти на стр. 26 данного руководства.

Для того, чтобы выйти из системы, нажмите на 🙂 в правом верхнем углу окна.

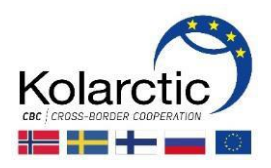

## 2. УПРАВЛЕНИЕ ПРАВАМИ ПОЛЬЗОВАТЕЛЯ

После регистрации в системе PROMAS Ведущий Партнер может дать пользовательские права (читать и вносить изменения или только читать) другим Партнерам проекта.

#### Шаг 1. Нажмите на кнопку Права пользователя / User Rights на навигационной панели

|                                                                                                    | Welcome, K09001 |  |
|----------------------------------------------------------------------------------------------------|-----------------|--|
| Home Support User Rights                                                                                |                 |  |
| J.M.                                                                                                    |                 |  |
| Fill application form<br>Open Date: 14/11/2016 15:30 Close Date: 30/11/2016 16:00<br>Application status |                 |  |
|                                                                                                    |                 |  |
| In Progress                                                                                             |                 |  |

## Шаг 2. Появится диалоговое окно Управление правами пользователя / Manage user rights. Нажмите на кнопку Add new для добавления нового Партнера.

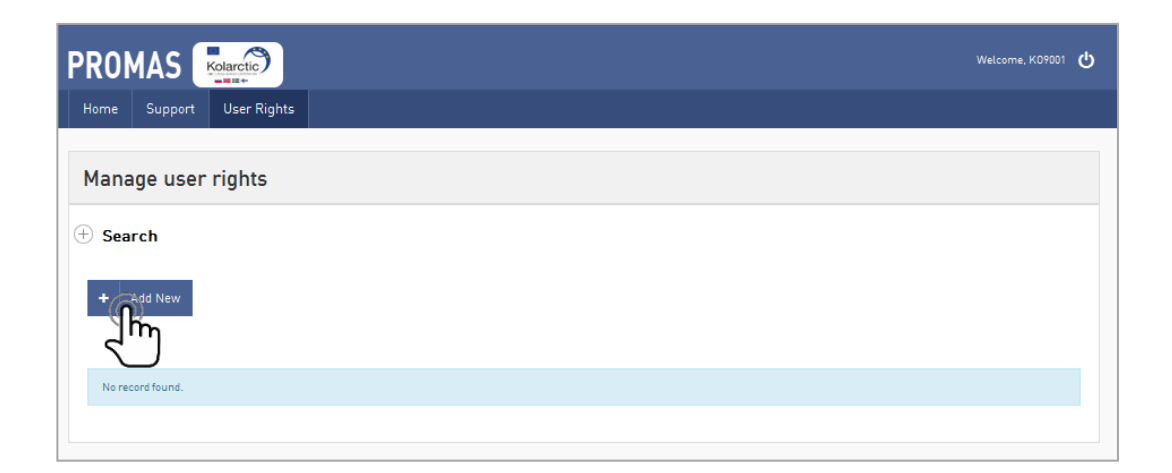

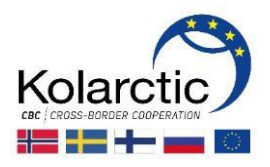

**Шаг 3.** Появится окно **Добавить пользователя / Add user**. Следуйте указаниям по заполнению требуемой информации. Нажмите кнопку **Save**.

| Add user              |                                                                                                    |  |  |  |  |
|-----------------------|----------------------------------------------------------------------------------------------------|--|--|--|--|
| Name of the partner • | Partner 2                                                                                                    |  |  |  |  |
| Email *               | info@partner2.fi                                                                                                    |  |  |  |  |
| Access rights         | <ul> <li>Write and read</li> <li>Read</li> <li>Write and read: Partner has the same access rights as the lead partner.]</li> <li>[Read:Partner has only reading rights.]</li> </ul> |  |  |  |  |
|                       | Save                                                                                                    |  |  |  |  |

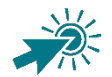

#### Права доступа

**Читать и редактировать / read and write**: Партнер имеет такие же права доступа, как и Ведущий Партнер. Партнер может внести изменения в текст Заявки.

**Читать / only read**: Партнер может только ознакомиться с Заявкой, но не может вносить изменения в ее текст.

**Шаг 4.** Появится информационное окно с подтверждением добавления нового пользователя.

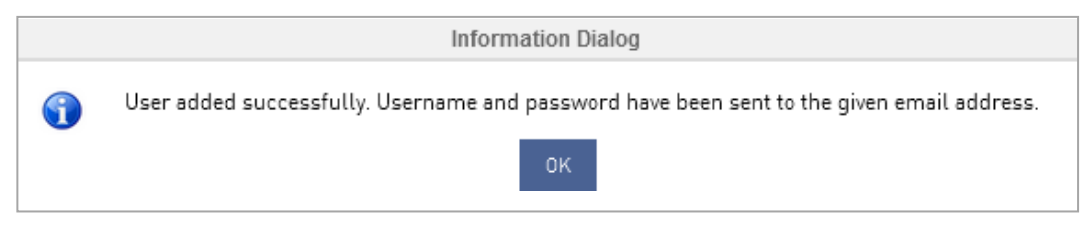

**Шаг 5.** Информация для входа в систему (имя пользователя и пароль) отправлены Партнеру по электронной почте.

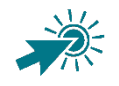

Повторите **шаги 1-5,** чтобы дать права пользователя другим Партнерам.

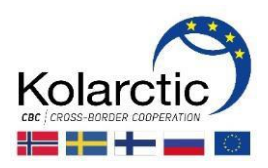

### Шаг 6. Вернитесь на страницу Управление правами пользователя / Manage user rights.

| Manage user rights                     |          |                       |                 |       |        |  |
|----------------------------------------|----------|-----------------------|-----------------|-------|--------|--|
| - Search                               |          |                       |                 |       |        |  |
| + Add New                              |          |                       |                 |       |        |  |
| Delete selected                        |          |                       |                 |       |        |  |
| Name of the partner •                  | Username | Email                 | Resend password | Edit  | Delete |  |
| Topias                                 | SC7001   | topi.nurmi@testlab.fi | 1               | Can b | Ŵ      |  |
| Page Size : 20 • Records 1 to 1 of (1) |          |                       |                 |       | 1      |  |

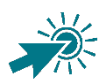

## На странице **Управление правами пользователя** / **Manage user rights** доступна следующая информация:

- Добавить нового Партнера
- Удалить выбранных пользователей
- Имя Партнера
- Имя пользователя
- Адрес электронной почты
- Сброс пароля в случае, если Партнер забыл свой пароль, заявитель может отправить повторный пароль. Система запросит подтверждение отправки нового пароля. Партнер получит по электронной почте новый пароль. Новый пароль также должен быть изменен при первом входе в систему.

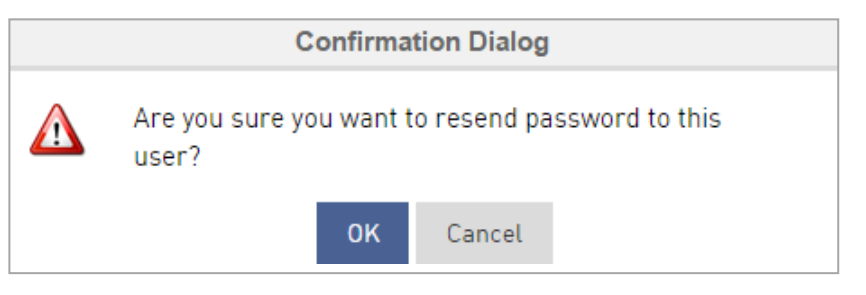

- Внести изменения в имя Партнера или в его права доступа (Читать и вносить изменения, Читать)
- Удалить Партнера. Система запросит подтверждение удаления.

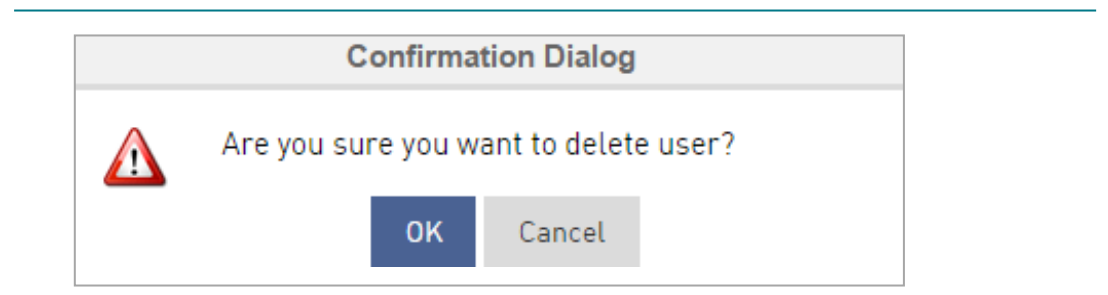

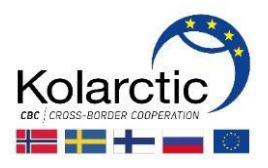

## 3. ЗАПОЛНЕНИЕ И ПОДАЧА ФОРМЫ ЗАЯВКИ

Если вы уже вошли в систему PROMAS и открыли стартовую страницу, перейдите к Шагу 4.

- Шаг 1. Зайдите на сайт PROMAS: <u>https://promascbc.fi/</u>
- **Шаг 2.** Нажмите на кнопку **Login** в правом верхнем углу окна.

| PROMAS                                                                         |                                                                                                    | <b>F</b>                                                  |
|--------------------------------------------------------------------------------|----------------------------------------------------------------------------------------------------|-----------------------------------------------------------|
| Promas<br>Programme Management System                                          |                                                                                                    |                                                           |
| CBC 2014-2020<br>SOUTH-EAST FINLAND - RUSSIA                                   |                                                                                                    |                                                           |
| South-East Finland – Russia CBC<br>Programme 2014 – 2020<br>Enter programme >> | Karella CBC Programme 2014 – 2020<br>Enter programme >>                                                                 | Kolarctic CBC Programme 2014 – 2020<br>Enter programme >> |
|                                                                                |                                                                                                    |                                                           |
| WW<br>Cross Border Cooper                                                      | W.KARELIACBC.FI I WWW.KOLARCTIC.FI I WWW.SOUTHEASTFIN<br>ation Programmes financing projects in Finland, Russia, Sweden | IRUSNPLF)<br>and Norway with co-funding                   |

**Шаг 3.** Появится страница **входа в систему / Login**. Введите имя пользователя и пароль. Нажмите на кнопку **Login**.

| Logi | n           |               |         |
|------|-------------|---------------|---------|
|      |             |               |         |
|      | Username    |               |         |
|      | K09000      |               | <b></b> |
|      | Password    |               |         |
|      |             |               |         |
|      | Remember me | Forgot Passwo | rd?     |
|      | Logi        |               |         |

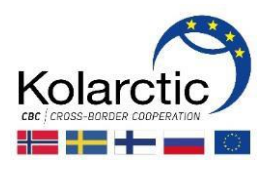

Шаг 4. На экране появится стартовая страница / Home page. Ее особенности описаны на странице 7 данного руководства. Нажмите на кнопку Заполнить форму Заявки /Fill application form, чтобы начать заполнять Заявку.

|                                                                    | Welcome, K09000 | ሳ |
|--------------------------------------------------------------------|-----------------|---|
| Home Support User Rights                                           |                 |   |
|                                                                    |                 |   |
|                                                                    |                 |   |
| Open Date: 14/11/2016 Date: 30/11/2016 16:00<br>Application status |                 |   |
|                                                                    |                 |   |
| 0 0                                                                |                 |   |
|                                                                    |                 |   |

### Шаг 5. Появится страница с формой Заявки / Application Form Details.

|                                                     | 2                  |           |                |                      |         |           | Welcome, K034000 |
|-----------------------------------------------------|--------------------|-----------|----------------|----------------------|---------|-----------|------------------|
| Home Support User                                   | Rights             |           |                |                      |         |           |                  |
| Application Form                                    | Details            |           |                |                      |         |           | 🔒 Print 🔊 Back   |
| Basic Information Partner i                         | nformation Summary | Relevance | Implementation | Budget and Financing | Annexes | Signature |                  |
| Fields marked with asterisk [ • ] are               | mandatory.         |           |                |                      |         |           |                  |
| Application Form Status                             | Pending            |           |                |                      |         |           |                  |
| Name of the project *                               |                    |           |                |                      |         |           |                  |
| Acronym •                                           |                    |           |                |                      |         |           |                  |
| Project ID                                          | K034000            |           |                |                      |         |           |                  |
| Full legal name of the Lead<br>Partner in English * |                    |           |                |                      |         |           |                  |
| Country of the Lead Partner                         | Select             |           | •              |                      |         |           |                  |
| Region of the Lead Partner                          | Select Region      |           | •              |                      |         |           |                  |
| Priority *                                          | Select             |           | •              |                      |         |           |                  |
|                                                     |                    |           |                |                      |         |           |                  |

» Save & Stay » Save & Next

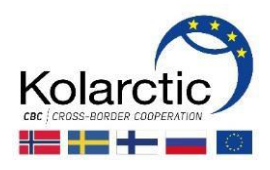

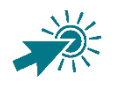

Страница Заявки имеет следующие свойства:

ВКЛАДКИ НА НАВИГАЦИОННОЙ ПАНЕЛИ:

Basic Information: основная информация, партнеры, запрашиваемое финансирование

**Partner Information:** название и краткое описание организации Партнера, контактное лицо, мотивация, операционные (административные) возможности, финансовые возможности, другие источники финансирования

Summary: краткое описание проекта (резюме проекта)

**Relevance:** цель, тематические индикаторы, специфические индикаторы проекта, план работ, устойчивость

**Implementation**: реализация (рабочие группы и администрирование проекта, информационная деятельность, мониторинг и оценка)

Budget and Financing: бюджет проекта

**Annexes:** приложения

Signature: подпись

#### кнопки:

Print: распечатать Заявку

Васк: закрыть окно с формой Заявки и вернуться на стартовую страницу

**Previous**: сохранить внесенные данные и вернуться на предыдущую страницу

Save & Stay: сохранить внесенные данные и остаться на этой странице

Save & Next: сохранить внесенные данные и перейти на следующую страницу

Submit: сохранить Заявку и отправить ее в Управляющий Орган. После этого внесение любых изменений в Заявку невозможно.

Вы можете перемещаться между вкладками, нажимая на название вкладки или используя кнопки Previous и Save & Next.

- Вы можете в любое время вернуться к предыдущей странице, чтобы добавить или изменить внесенные данные.
- Вы можете сохранить Заявку в любое время и вернуться к ее заполнению позже.
- Управляющий Орган не имеет доступа к вашей Заявке до тех пор, пока она не будет подана.
- Вы можете распечатать Заявку в любое время, нажав на кнопку Print.

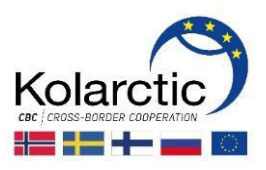

## **Шаг 6.** Вкладка **Basic Information**: следуйте инструкциям по вводу информации, таким как название проекта, аббревиатура и т. д.

| Basic Information Partne                            | r information  | Summary          | Relevance       | Implementation | Budget and Financing | Annexes | Signature |
|-----------------------------------------------------|----------------|------------------|-----------------|----------------|----------------------|---------|-----------|
| Fields marked with asterisk ( * ) a                 | are mandatory. |                  |                 |                |                      |         |           |
| Application Form Status                             | In Progress    |                  |                 |                |                      |         |           |
| Name of the project *                               | Your name      | of the project   |                 |                |                      |         |           |
| Acronym *                                           | DEMO           |                  |                 |                |                      |         |           |
| Project ID                                          | K09000         |                  |                 |                |                      |         |           |
| Full legal name of the Lead<br>Partner in English * | Organisatio    | n Lead Partne    | er              |                |                      |         |           |
| Country of the Lead Partner                         | Finland        |                  |                 | -              |                      |         |           |
| Region of the Lead Partner                          | Lapland        |                  |                 | -              |                      |         |           |
| Priority *                                          | Priority axi   | s 1: Viability o | f arctic econon | ny 🔹           |                      |         |           |
| Thematic Objective                                  | T01: Busin     | ess and SME      | development     | •              |                      |         |           |
| Duration of the project in months                   | 36             |                  |                 |                |                      |         |           |

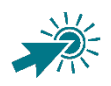

Аббревиатура: придумайте акроним, состоящий из 3-8 символов.

Шаг 7. Вкладка Basic Information, раздел Partners: добавьте Партнеров проекта в таблицу, вводя требуемую информацию в секции Добавить нового Партнера / Add a new partner. Затем нажмите кнопку Add. После этого в таблице появится новый Партнер.

| Partners                                                                               |                                   |         |                 |        |
|----------------------------------------------------------------------------------------|-----------------------------------|---------|-----------------|--------|
| Partner                                                                                |                                   | Country | Region          | Delete |
| Organisation Partner 1                                                                 |                                   | Russia  | Murmansk region | Ŵ      |
|                                                                                        |                                   |         |                 |        |
| Add a new partner                                                                      |                                   |         |                 |        |
| Full legal name of the<br>Partner •<br>Country of the Partner<br>Region of the Partner | Organisation Partner 2<br>Finland |         |                 |        |
|                                                                                        | Add Im                            |         |                 |        |

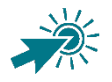

Чтобы добавить следующего Партнера, повторите данный шаг.

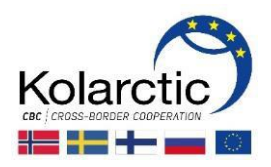

Шаг 8. Вкладка Basic Information, раздел Запрашиваемое финансирование / Requested financing: не заполняйте. Данные будут внесены автоматически из вкладки Budget and Financing.

| Requested financing                    |                     |   |   |                      |
|----------------------------------------|---------------------|---|---|----------------------|
| Do not fill in. Automatically in       | serted from budget. |   |   |                      |
| Total costs of the project             | 0                   | € |   |                      |
| Investments included in total<br>costs | 0                   | € | 0 | % of total financing |
| Requested programme<br>financing       | 0                   | € | 0 | % of total financing |

Шаг 9. Нажмите на кнопку Save & Next, чтобы перейти к следующему разделу.

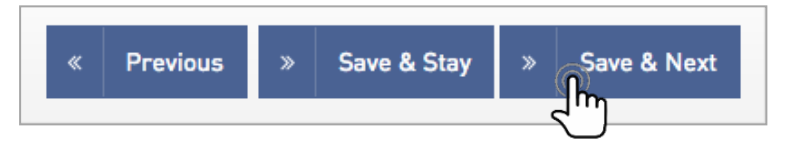

**Шаг 10.** Вкладка **Partner Information:** добавьте подробную информацию о каждом партнере, нажав на иконку **Add/Edit Information**.

| Basic Information Partner info    | rmation Summary Rel          | evance Implementation Budget and Finan | ncing Annexes Signature |                           |
|-----------------------------------|------------------------------|----------------------------------------|-------------------------|---------------------------|
| dd detailed information on each p | artner and their capacity by | licking "Add/Edit information".        |                         |                           |
| Partner                           | Country                      | Region                                 | Type 🔺                  | Add/Edit Information View |
| Organisation Lead Partner         | Finland                      | Lapland                                | Lead Partner            | 6                         |
| Organisation Partner 1            | Russia                       | Murmansk region                        | Partner                 | کالاس                     |
| Organisation Partner 2            | Finland                      | Lapland                                | Partner                 |                           |
| Page Size : 20 📀 Records 1 to 3   | of [3]                       |                                        |                         | 1                         |

Шаг 11.В таблице с партнерами появятся поля для заполнения. Следуйте указаниям и введите<br/>соответствующую информацию в разделы Идентификатор/Identity, Контактное<br/>лицо/Contact Person, Мотивация/Motivation, Операционные<br/>возможности/Operational Capacity, Финансовые возможности/Financial<br/>Сарасity, Другие источники финансирования/Other public financing.

| Identity                                         |                              |
|--------------------------------------------------|------------------------------|
| _                                                |                              |
| Туре                                             | Partner                      |
| Full legal name                                  | Partner 1                    |
| Name of the organisation in<br>original language | Hanke 1                      |
| Department/ unit in charge of<br>the activities  | International relations      |
| Business ID                                      | 123456789                    |
| Legal status                                     | Public                       |
| Type of organisation                             | Higher education institution |

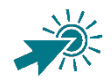

Название организации на языке оригинала: напишите название своей организации, используя латинский алфавит.

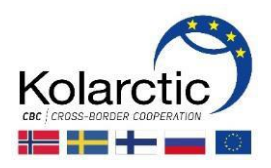

**Шаг 12.** Нажмите на **Save & Stay** для того, чтобы остаться на странице и ввести данные следующего партнера. Когда все данные будут внесены, нажмите на **Save & Next** для перехода к следующей вкладке.

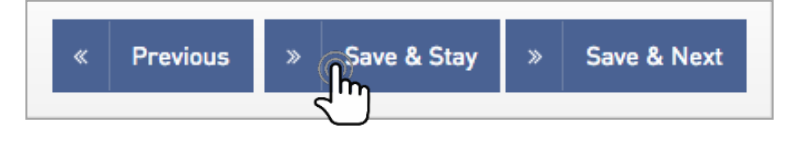

**Шаг 13.** Появится информационное окно с подтверждением сохранения внесенных данных о Партнерах. Нажмите на кнопку **ОК**.

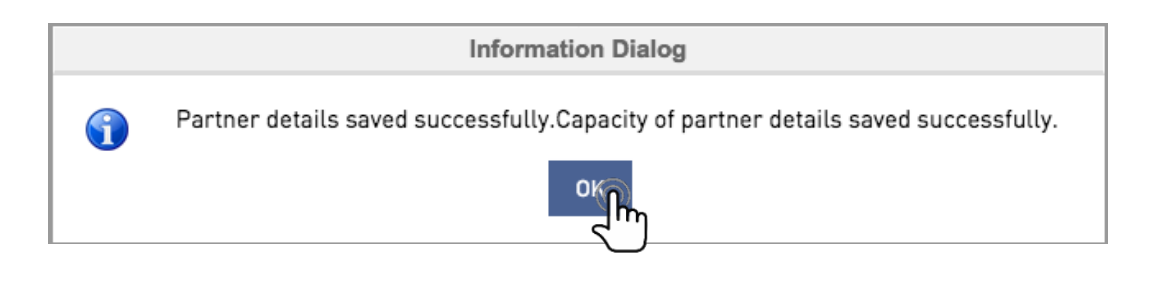

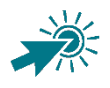

Повторите Шаги 10-13, чтобы добавить данные следующего Партнера.

Шаг 14. Нажмите на Save & Next для перехода к следующей вкладке Summary.

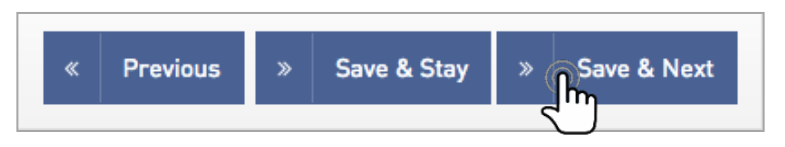

**Шаг 15.** Вкладка **Summary:** следуйте указаниям по вводу информации.

| Basic Information              | Partner information                                                           | Summary           | Relevance      | Implementation | Budget and Financing | Annexes | Signature |  |  |
|--------------------------------|-------------------------------------------------------------------------------|-------------------|----------------|----------------|----------------------|---------|-----------|--|--|
| Give an overvi                 | ive an overview of the project describing:                                    |                   |                |                |                      |         |           |  |  |
| •the probler                   | m the project is planning                                                     | g to solve and h  | iow it has bee | en identified; |                      |         |           |  |  |
| •the objection                 | ve of the project;                                                            |                   |                |                |                      |         |           |  |  |
| •the expect                    | ed change the project w                                                       | ill make to the   | current situa  | tion;          |                      |         |           |  |  |
| the target                     | groups and beneficiarie                                                       | s of the project  |                |                |                      |         |           |  |  |
| • the main o                   | outputs the project will p                                                    | produce;          |                |                |                      |         |           |  |  |
| • the approa                   | ach planned to take (typ                                                      | e of activities t | o be impleme   | ented);        |                      |         |           |  |  |
| <ul> <li>why cross-</li> </ul> | border cooperation is r                                                       | ecessary for in   | nplementatio   | n of this      |                      |         |           |  |  |
|                                |                                                                               |                   |                |                |                      |         |           |  |  |
| The maximum length             | of the summary is 12 000 o                                                    | haracters.        |                |                |                      |         |           |  |  |
| Give an overview               | Give an overview of the project describing:                                   |                   |                |                |                      |         |           |  |  |
| •the problem the               | •the problem the project is planning to solve and how it has been identified; |                   |                |                |                      |         |           |  |  |
| •the objective of              | the project;                                                                  |                   |                |                |                      |         |           |  |  |

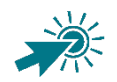

Максимальная величина этой вкладки 12 000 знаков.

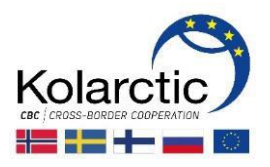

**Шаг 16.** Нажмите на Save & Next для перехода к следующей вкладке Relevance.

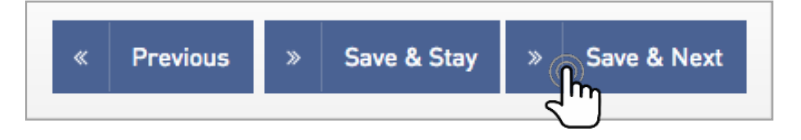

#### Шаг 17. Вкладка Relevance, раздел Objective: следуйте указаниям по вводу информации.

| Basic Information Partner info                                                                                     | ormation Summary         | Relevance         | Implementation     | Budget and Financing       | Annexes  | Signature |
|----------------------------------------------------------------------------------------------------|--------------------------|-------------------|--------------------|----------------------------|----------|-----------|
| Objective                                                                                                    |                          |                   |                    |                            |          |           |
| Problem Analysis: Describe the<br>problem that will be solved by<br>the project and how it has been<br>identified? | Describe the problem     | that will be solu | ved by the project | and how it has been ider   | ntified? |           |
| Overall objective of the project                                                                                   | Select                   |                   | •                  |                            |          |           |
| Specific objective of the project                                                                                  | Specific objective of th | e project         |                    |                            |          |           |
| Why is cross border                                                                                                | Why is cross-border of   | operation page    | ded for reaching t | he objective of the projec | +7       |           |
| cooperation needed for<br>reaching the objective of the<br>project?                                                | why is a oss-border of   | operation nee     | ueu ior reaching t | ne objective of the projec |          |           |

Шаг 18. Вкладка Relevance, раздел Thematic indicators: внесите искомые значения целевых индикаторов. Обратите внимание на то, что целевые индикаторы определены Программой.

| Thematic indicators  |              |
|----------------------|--------------|
| Thematic indicator   | Target value |
| Thematic indicator 1 | 25           |

Шаг 19. Вкладка Relevance, раздел Project specific indicators: добавьте специфические индикаторы вашего проекта, нажав на **знак** "+" и введя соответствующую информацию. При нажатии на **знак** "-" индикатор может быть удален.

| Project specific indicators |              |
|-----------------------------|--------------|
| Indicator                   | Target value |
| Indicator 1                 | 10           |
| Indicator 2                 | 20           |
| - Im                        |              |

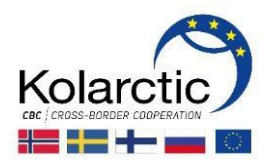

Шаг 20. Вкладка Relevance, раздел Work plan: добавьте мероприятие в План работ, нажав на знак "+". При нажатии на знак "-" мероприятие может быть удалено. Вы можете редактировать мероприятия, нажав на их названия в таблице Планировщик мероприятий / Activity planner.

| /ork plan                         |                                             |                                    |                                                             |
|-----------------------------------|---------------------------------------------|------------------------------------|-------------------------------------------------------------|
| escribe the main activities to    | be implemented in the project. Make sure    | the described activities and outpu | its are in line with the logical framework of your project. |
| so, compose an indicative sch     | nedule and a RACI matrix for the project by | r providing information for each a | ctivity.                                                    |
| ou can edit activities by clickir | ng the activity on Activity planner.        |                                    |                                                             |
| Name                              | Description                                 | Output                             | Country and Region                                          |
|                                   |                                             |                                    |                                                             |
| A. 11.14.1                        | Description of activity 1                   |                                    | Finland-Lapland                                             |

**Шаг 21.** Появится всплывающее окно **Add Activity**. Следуйте указаниям по вводу необходимой информации.

| Add Activity                   |                                                                                         | 0 |
|--------------------------------|-----------------------------------------------------------------------------------------|---|
| Norra of the optimity <b>*</b> |                                                                                         |   |
| Name of the activity *         | Activity 1                                                                              |   |
| Description                    | Description of activity 1                                                               |   |
| Status of the activity         | To Do -                                                                                 |   |
| Estimated start date *         | 01/03/2017                                                                              |   |
| Estimated end date *           | 04/03/2017                                                                              |   |
| Activity order *               | 1                                                                                       |   |
| Responsible partner            | Select<br>Organisation Partner 1<br>Organisation Partner 2<br>Organisation Lead Partner |   |

**Шаг 22.** Нажмите на кнопку **Save** для добавления мероприятия в План работ. Появится информационное окно с подтверждением добавления мероприятия.

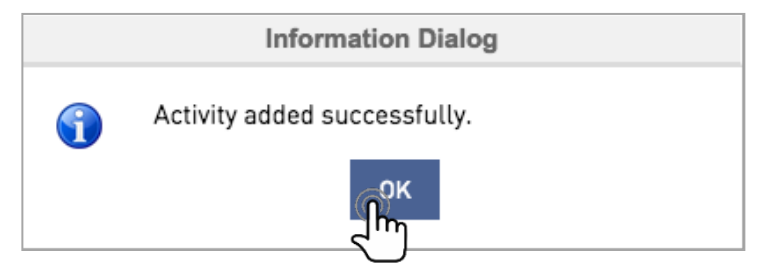

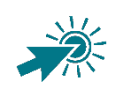

Повторите Шаги 20-22 для добавления следующих мероприятий в План работ.

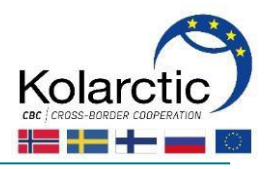

#### ПЛАН РАБОТ, ПЛАНИРОВЩИК МЕРОПРИЯТИЙ И ТАБЛИЦА RACI

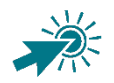

Мероприятия, которые вы внесли в **План работ**, появятся **автоматически** в **Планировщике мероприятий/Activity Planner**. Он дает вам наглядное представление о последовательности мероприятий.

В **Планировщике мероприятий** вы можете видеть мероприятия проекта, распланированные по дням, неделям, месяцам и годам.

Вы можете **Редактировать/Edit, Обновить/Update** или **Удалить/Delete** мероприятие при двойном нажатии кнопки на названии мероприятия в **Планировщике мероприятий**. Мероприятие также может быть удалено путем нажатия знака "-" в **Плане работ**.

| Work plan                                                                                                    | Work plan                    |                            |                                                                                         |  |  |  |  |  |
|----------------------------------------------------------------------------------------------------|------------------------------|----------------------------|-----------------------------------------------------------------------------------------|--|--|--|--|--|
| Describe the main activitie                                                                                                    | es to be implemented in the  | e project. Make sure the d | escribed activities and outputs are in line with the logical framework of your project. |  |  |  |  |  |
| Also, compose an indicative schedule and a RACI matrix for the project by providing information for each activity.                                                                                                    |                              |                            |                                                                                         |  |  |  |  |  |
| Add an activity by clicking "+" symbol.                                                                                                    |                              |                            |                                                                                         |  |  |  |  |  |
| You can edit activities by clicking the activity on Activity planner.                                                                                                    |                              |                            |                                                                                         |  |  |  |  |  |
| Name                                                                                                    | Description                  | Output                     | Country and Region                                                                      |  |  |  |  |  |
| Activity 1                                                                                                    | Description of activity<br>1 | output 1                   | [Finland-Lapland] (Russia-Murmansk region)                                              |  |  |  |  |  |
| Activity 2                                                                                                    | Activity 2 description       | output 2                   | Sweden-Norrbotten Norway-Finnmark                                                       |  |  |  |  |  |
| The state of the state of the s | Activity 3 description       | output 3                   | Finland-Lepland Sweden-Norrbotten Sweden-Västerbotten                                   |  |  |  |  |  |
| $\oplus$                                                                                                    |                              |                            |                                                                                         |  |  |  |  |  |

| Activity Planner                |             |          |     |      |            |       |     |     |     |     |     |     |     |     |     |  |   |
|---------------------------------|-------------|----------|-----|------|------------|-------|-----|-----|-----|-----|-----|-----|-----|-----|-----|--|---|
| 🔘 Day 🔘 Week 🔘 Month 🖲 Year     |             |          |     |      |            |       |     |     |     |     |     |     |     |     |     |  |   |
| Task same                       | Chart Lines | Duration |     | 2017 |            |       |     |     |     |     |     |     |     |     |     |  |   |
| Task name Start time Duration 🕂 | Ť           | Dec      | Jan | Feb  | Mar        | Apr   | May | Jun | Jul | Aug | Sep | Oct | Nov | Dec | Jan |  |   |
| 🗉 🗁 test1                       | 2017-01-29  | 368      | +   |      |            |       |     |     |     |     | te  | st1 |     |     |     |  | _ |
| D 🔞 👘 1                         | 2017-01-29  | 7        | ×   |      | 4          | A     |     |     |     |     |     |     |     |     |     |  |   |
| പ്പ                             | 2017-02-12  | 17       | ×   |      |            | Activ | h   |     |     |     |     |     |     |     |     |  |   |
| Activity 3                      | 2017-02-26  | 340      | ×   |      | Activity 3 |       |     |     |     |     |     |     |     |     |     |  |   |

**Activity planner** также обновляет таблицу **RACI (Таблицу с распределением ролей и ответственности)** в вашей Заявке, показывающую уровень вовлеченности и ответственности Партнеров проекта: Исполнитель/Responsible, Ответственное лицо/Accountable, Консультант/Consulted и Информируемое лицо/ Informed partner.

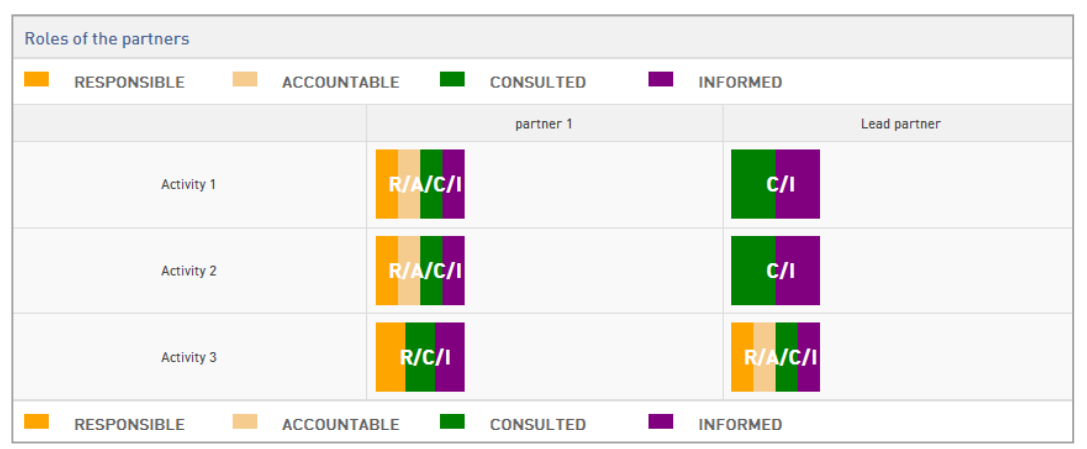

PROMAS Руководство для заявителей 19

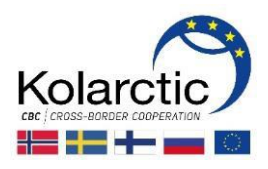

## **Шаг 23.** Вкладка **Relevance**, раздел **Устойчивость/Sustainability:** следуйте указаниям по вводу информации.

| Sustainability                                                                          |                                                                                                    |  |
|-----------------------------------------------------------------------------------------|----------------------------------------------------------------------------------------------------|--|
| How and by whom will the project's main outputs be                                      | How and by whom will the project's main outputs be further utilized once the project has been finalized? |  |
| project has been finalized?                                                             |                                                                                                    |  |
| How will the sustainability of<br>the expected results be<br>maintained financially and | How will the sustainability of the expected results be maintained financially and operationally?         |  |
| operationally?                                                                          |                                                                                                    |  |

**Шаг 24.** Нажмите на **Save & Next** для перехода к следующей вкладке **Implementation**.

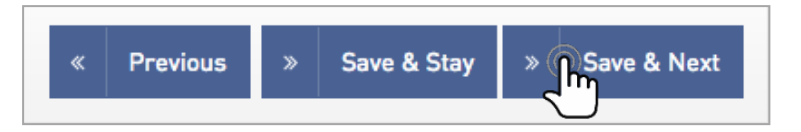

#### **Шаг 25.** Вкладка **Implementation:** следуйте указаниям по вводу информации.

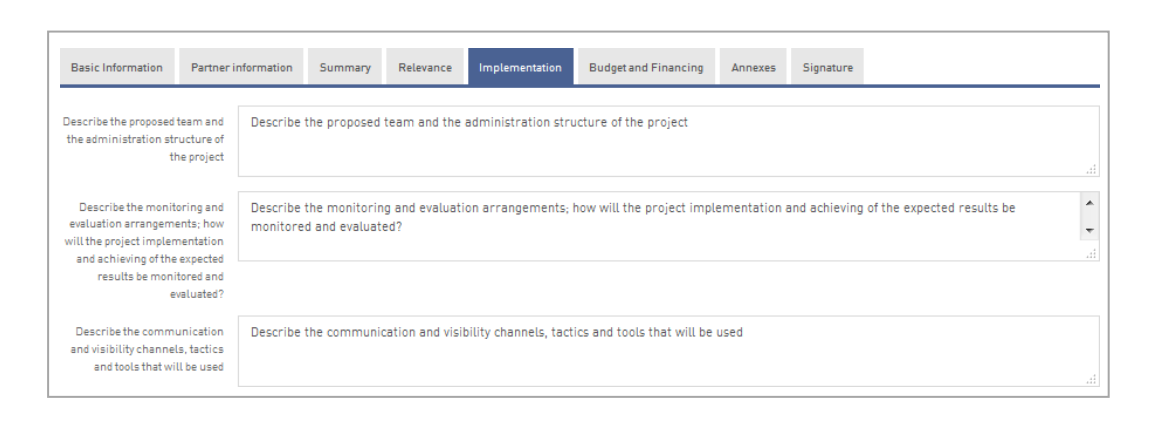

#### **Шаг 26.** Нажмите на Save & Next для перехода к следующей вкладке Budget & Financing.

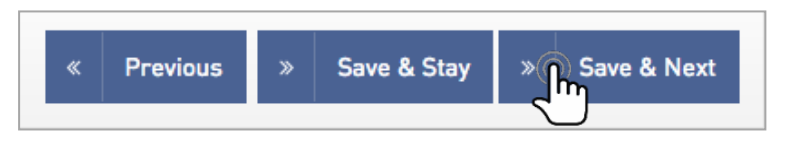

#### Шаг 27. Вкладка Budget & Financing: вносите информацию, нажимая на кнопки Add/Edit.

| Project Budget                                 |                                                                        |          |      |
|------------------------------------------------|------------------------------------------------------------------------|----------|------|
| Fill in the project budget by clicki           | ng 'add/edit'.                                                         |          |      |
| Note: Record heighlighted with red font is not | filled up yet. Record heighlighted with green font has been filled up. |          |      |
| Title                                          | Programme Name 🔺                                                       | Add/Edit | View |
| Project Budget                                 | Kolarctic CBC Programme 2014-2020                                      | 6        |      |
| Page Size : 20 ᅌ Records 1 to 1 of [1]         |                                                                        | լեր      |      |
|                                                |                                                                        |          |      |

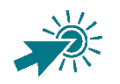

Запись, выделенная красным шрифтом, еще не заполнена. Запись, выделенная зеленым шрифтом, была заполнена.

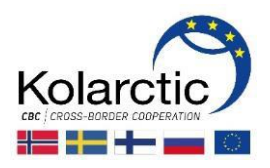

## **Шаг 28.** Появится окно Add Project Budget. Следуйте указаниям по внесению требуемой информации в строки бюджета/ Budget Details и финансовый план/Financial Plan.

| Add Project Budget                                                                 |        |        |        |         |  |  |  |
|------------------------------------------------------------------------------------|--------|--------|--------|---------|--|--|--|
| Title         Budget           Programme         Kolarctic CBC Programme 2014-2020 |        |        |        |         |  |  |  |
| Budget Details                                                                     |        |        |        |         |  |  |  |
| Type of Cost                                                                       | Year 1 | Year 2 | Year 3 | Total   |  |  |  |
| 1. Personnel                                                                       | 50 000 | 50 000 | 50 000 | 150 000 |  |  |  |
| 2. Travel                                                                          | 5 000  | 5 000  | 5 000  | 15 000  |  |  |  |
| 3. Equipment and purchases                                                         | 5 000  | 5 000  | 5 000  | 15 000  |  |  |  |
| 4. Local office                                                                    | 1 000  | 1 000  | 1 000  | 3 000   |  |  |  |
| 5. External office, sub-contracting                                                | 10 000 | 10 000 | 10 000 | 30 000  |  |  |  |
| 6. Infrastructure investments                                                      | 10 000 | 10 000 | 10 000 | 30 000  |  |  |  |
| 8. Indirect costs (max 7%)                                                         | 5 670  | 5 670  | 5 670  | 17 010  |  |  |  |
| Total                                                                              | 86 670 | 86 670 | 86 670 | 260 010 |  |  |  |
| Project revenue                                                                    | 0      | 0      | 5 010  | 5 010   |  |  |  |
| Net eligible costs                                                                 | 86 670 | 86 670 | 81 660 | 255 000 |  |  |  |

| Financial Plan                                   |                                           |                              |
|--------------------------------------------------|-------------------------------------------|------------------------------|
| Requested<br>programme financing                 | 165 000                                   | € 64.71 % of total financing |
| Co-financing from the<br>project partners        | 30 000                                    | €                            |
| Co-financing from<br>other sources               |                                           | €                            |
| Total Co-financing                               | 90 000                                    | € 35.29 % of total costs     |
| Total financing                                  | 255 000                                   | £                            |
| Investments includ                               | ed in total costs                         |                              |
| Amount of investment                             | 30 000                                    | £                            |
| Share from total cost                            | 11.76 %                                   |                              |
| National co-financi<br>Inserted values will be a | ng<br>dded to "Total co-financing" field. |                              |
| Norwegian co-financing                           | 50 000                                    | €                            |
| Swedish co-financing                             | 10 000                                    | €                            |
|                                                  | Save Cancel Reset                         |                              |

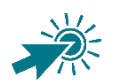

Эти данные должны быть внесены из **Приложения A**/ **Annex A**. Проверьте, совпадают ли все цифры в Приложении A и в системе PROMAS.

**ВНИМАНИЕ:** для того, чтобы бюджет проекта был успешно сохранен, поля **Всего** приемлемых расходов/Net eligible costs и Общая сумма финансирования /Total financing должны быть равными.

Инструкция по внесению данных из **Приложения А в систему PROMAS** находится на стр. 22.

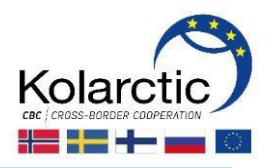

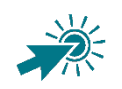

#### КАК ВНЕСТИ ДАННЫЕ В СИСТЕМУ PROMAS ИЗ ПРИЛОЖЕНИЯ А

#### СТРОКИ БЮДЖЕТА/BUDGET DETAILS

Типы расходов/Туре of Costs: внесите суммы из Приложения А, лист "1. Budget ТОТАL" на уровне всего проекта в каждый год и каждую строку бюджета.

Bcero/Total: заполняется автоматически = сумма строк бюджета 1+2+3+4+5+6+8

Доходы проекта/Project revenue: внесите сюда сумму, указанную в Приложении А на листе "Budget TOTAL" строка бюджета 10 "Доходы"

Всего приемлемых pacxogoe/Net eligible costs: заполняется автоматически = общая сумма – доходы проекта

### ФИНАСОВЫЙ ПЛАН/FINANCIAL PLAN

#### Запрашиваемое программное финансирование / Requested Programme

financing: внесите данные из Приложения А, лист "2. Financing plan", строки: + финансирование EC / EU financing

- + национальное финское софинансирование / Finnish national state co-financing
- + национальное российское софинансирование / Russian national state co-financing
- + норвежское финансирование Коларктик / Norwegian Kolarctic financing

### Софинансирование от партнеров проекта / Co-financing from the project

partners: внесите данные из Приложения А, лист "2. Financing plan", строки: + собственный вклад / Own contribution (государственные и общественные организации)

+ собственный вклад / Own contribution (частные организации)

#### Софинансирование из других источников / Co-financing from other sources: внесите данные из Приложения А, лист "2. Financing plan", строки:

+ Другое финское государственное софинансирование

- + Финское частное софинансирование
- + Другое российское государственное софинансирование
- + Российское частное софинансирование
- + Шведское государственное софинансирование
- + Шведское частное софинансирование
- + Норвежское государственное софинансирование
- + Норвежское частное софинансирование

### Общее софинансирование/Total Co-financing: заполняется автоматически

= софинансирование от партнеров проекта + софинансирование из других источников

Общее финансирование/Total financing: заполняется автоматически = запрашиваемое программное финансирование + общая сумма софинансирования

#### ИНВЕСТИЦИИ, ВКЛЮЧЕННЫЕ В РАСХОДЫ

Сумма инвестиций/Amount of investment: внесите сюда сумму, указанную в Приложении А на листе "Budget TOTAL", строка бюджета 6 "Инфраструктурные инвестиции".

#### Доля инвестиций в общих pacxogax/Share from total cost: заполняется автоматически

= Размер инвестиций /всего приемлемых расходов \* 100%

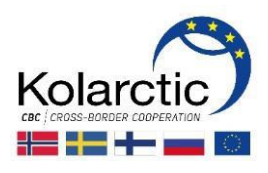

**Шаг 29.** Нажмите **Save** для сохранения внесенных данных. Появится информационное окно с подтверждением сохранения бюджета проекта.

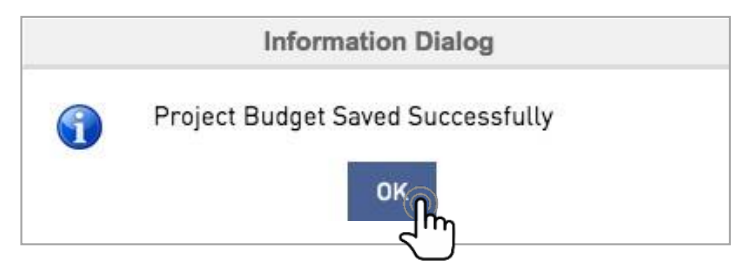

Шаг 30. Нажмите Save & Next для перехода к следующей вкладке Annexes.

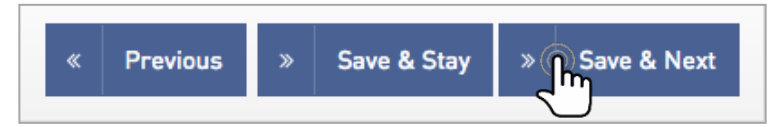

Шаг 31. Вкладка Annexes: в поле Описание / Description напишите название документа. Нажмите кнопку Browse, выберите нужный файл в своем компьютере. После того, как вы выбрали файл, нажмите кнопку Upload. Файл будет загружен в таблицу с Приложениями / Annexes table.

| Annexes               |                                        |                              |          |        |
|-----------------------|----------------------------------------|------------------------------|----------|--------|
| Upload and name the r | equired annexes.                       |                              |          |        |
| Description *         | Project plan                           |                              |          |        |
| Attachment file *     | Screen Shot 2016-11-25 at 14.59 Bro    | Thy                          |          |        |
| Annexes:              | File Name                              | Description                  | Download | Delete |
|                       | Screen Shot 2016-11-25 at 15.31.20.png | Project Budget specification | *        | Ē      |

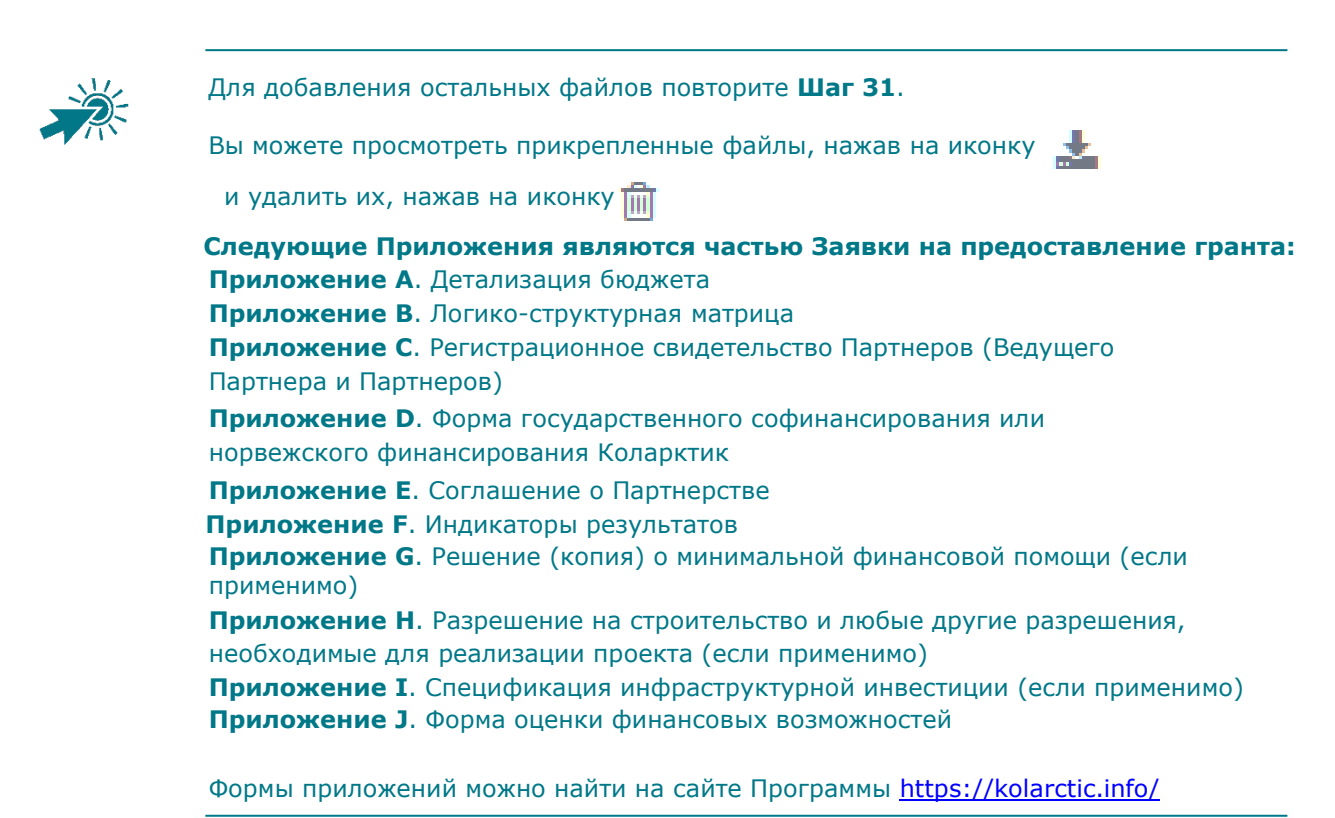

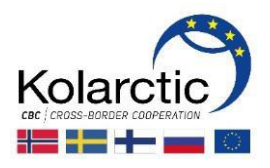

Шаг 32. Нажмите Save & Next для перехода к следующей вкладке Signature.

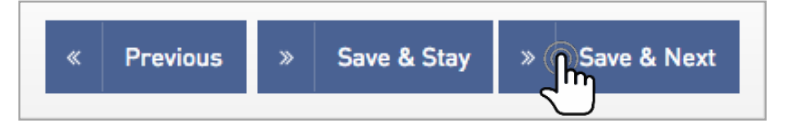

Шаг 33. Вкладка Signature: следуйте указаниям по вводу требуемой информации, такой как имя, должность и дата. Нажмите на кнопку "Save&Stay" для сохранения вашей Заявки и внесения возможных дополнений. Нажмите на кнопку Submit для блокировки изменений и отправки Заявки Управляющему Органу.

| <ul> <li>the project pa</li> </ul>                      | rtners have the sour                            | ces of financir                  | ng, profession                    | al competence and                         | qualifications required b                                | y implement               | ation of the p | proposed project;                       |
|---------------------------------------------------------|-------------------------------------------------|----------------------------------|-----------------------------------|-------------------------------------------|----------------------------------------------------------|---------------------------|----------------|-----------------------------------------|
| <ul> <li>In case of app<br/>to it;</li> </ul>           | roval of the project p                          | roposal by the                   | e Joint Monito                    | ring Committee, or                        | ur organisation will take                                | the role of ti            | ne Lead Parti  | ner with all the responsibilities assig |
| • our organisat                                         | ion is directly respon                          | sible for the p                  | reparation, m                     | anagement and im                          | plementation of the pro                                  | ject and is no            | t acting as ar | n intermediary;                         |
| <ul> <li>neither our or<br/>accept that if w</li> </ul> | ganisation nor the pa<br>e participate in spite | artners are in<br>of being in an | any of the sit<br>y of these situ | uations excluding tl<br>ations, we may be | hem from participating i<br>excluded from other pro      | n contracts w<br>cedures; | hich are liste | ed in the respective documents and v    |
| <ul> <li>if recommend</li> </ul>                        | ied to be awarded a g                           | grant, our org                   | anisation acce                    | pts the contractual                       | l conditions as laid down                                | in the Grant              | Contract and   | d in it's conditions;                   |
| • our organisat                                         | on is fully aware of t                          | he obligation                    | to inform with<br>ies has been a  | out delay the Mana<br>pproved after the s | aging Authority if the sar<br>submission of this applica | ne applicatio<br>ation.   | n for funding  | g made to other financing programm      |
| of the Europear                                         | i Union or the partici                          | pacing countri                   |                                   |                                           |                                                          |                           |                |                                         |
| of the Europear<br>Name                                 | Your name                                       | pating countri                   |                                   |                                           |                                                          |                           |                |                                         |
| ot the Europear<br>Name<br>Position                     | Your name<br>Your position                      |                                  |                                   |                                           |                                                          |                           |                |                                         |
| or the Europear<br>Name<br>Position<br>Date             | Your name<br>Your position<br>03/01/2017        |                                  |                                   | ]                                         |                                                          |                           |                |                                         |

**Шаг 34.** При нажатии кнопки Submit появится информационное окно с запросом подтверждения подачи Заявки. Нажмите **Ok**.

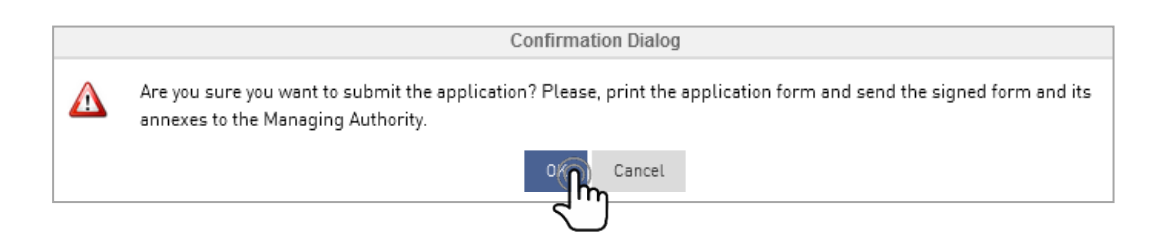

Шаг 35. Появится окно с подтверждением подачи Заявки. Нажмите **Оk**.

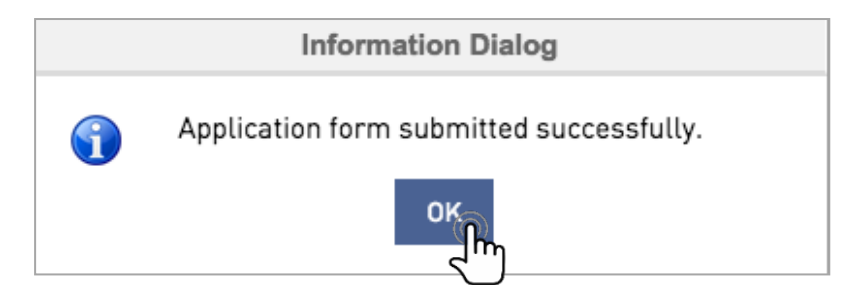

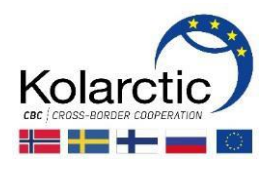

## Шаг 36. На ваш электронный адрес придет письмо, подтверждающее подачу Заявки.

| <b>0</b> , | Support@testiab.fi   kolarctic Lapin liitto PROMAS - Application submitted  Jos tämän viestin näyttämisessä on ongelmia, napsauta tästä, niin viesti avautuu selaimeen.  The Managing Authority has received your application. Send also the signed application and its appears to the Managing Authority. |                                                                                    |                      |  |  |  |  |  |  |
|------------|----------------------------------------------------------------------------------------------------|------------------------------------------------------------------------------------|----------------------|--|--|--|--|--|--|
| Т          | he Managing Authority has rea                                                                                                    | ceived your application. Send also the signed application and its annexes to the N | /lanaging Authority. |  |  |  |  |  |  |
|            | Basic Information                                                                                                    |                                                                                    |                      |  |  |  |  |  |  |
|            | Name of the project<br>Project ID<br>Name of the lead partner                                                                                                    | : Your name of the project<br>: KO9000<br>: Organisation Lead Partner              |                      |  |  |  |  |  |  |
| <u>c</u>   | Click here to Login<br>http://194.89.35.161:2015/pro                                                                                                    | omas/ProgrammeList/ProgrammeList                                                   |                      |  |  |  |  |  |  |

Шаг 37. После того, как Заявка была подана, вы будете перенаправлены на стартовую страницу. Статус заявки изменится с In progress на Submitted. Для того, чтобы загрузить и распечатать Заявку нажмите на View Application Form. Откроется окно Application Form. Затем нажмите кнопку Print и распечатайте Заявку. Подпишите ее и отправьте оригинал Управляющему Органу.

| View Application Form<br>Open Date: 14/11/2016 15:2<br>Application status                                                            | Date: 30/11/2016 16:00                                                                                     |               |                      |         |           |             |      |
|----------------------------------------------------------------------------------------------------|----------------------------------------------------------------------------------------------------|---------------|----------------------|---------|-----------|-------------|------|
|                                                                                                    |                                                                                                    |               |                      |         |           |             |      |
| • •                                                                                                    |                                                                                                    |               |                      |         |           |             |      |
| Submitted<br>Submitted Date: 25/11/2016 1                                                                                            | 15:52                                                                                                    |               |                      |         |           |             |      |
|                                                                                                    |                                                                                                    |               |                      |         |           |             |      |
|                                                                                                    |                                                                                                    |               |                      |         |           |             |      |
| Application Form                                                                                                    | Details                                                                                                    |               |                      |         | Print     | 🔒 Print PDF | Sack |
| Application Form Basic Information Partner i                                                                                         | Details                                                                                                    | nplementation | Budget and Financing | Annexes | Signature | 🕀 Print PDF | Sack |
| Application Form Basic Information Partner i Fields marked with asterisk (*) are                                                     | Details<br>information Summary Relevance Ir<br>mandatory.                                                  | nplementation | Budget and Financing | Annexes | Signature | Print PDF   | Sack |
| Application Form Basic Information Partner i Fields marked with asterisk (*) are Application Form Status                             | Details<br>Information Summary Relevance In<br>mandatory.<br>Submitted                                     | nplementation | Budget and Financing | Annexes | Signature | Print PDF   | Sack |
| Application Form Basic Information Partner i Fields marked with asterisk (*) are Application Form Status Name of the project         | Details<br>information Summary Relevance In<br>mandatory.<br>Submitted<br>Your name of the project         | nplementation | Budget and Financing | Annexes | Signature | Print PDF   | Sack |
| Application Form Basic Information Partner i Fields marked with asterisk [*] are Application Form Status Name of the project Acronym | Details<br>information Summary Relevance In<br>mandatory.<br>Submitted<br>Your name of the project<br>DEMO | nplementation | Budget and Financing | Annexes | Signature | e Print PDF | Sack |

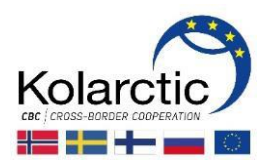

## 4. СТАТУСЫ ЗАЯВКИ

| СТАТУС ЗАЯВКИ                                                                 | ОПИСАНИЕ                                                                                                    |
|-------------------------------------------------------------------------------|----------------------------------------------------------------------------------------------------|
| В разработке / In progress                                                    | Заявка находится в разработке. Заявитель вносит, редактирует и<br>сохраняет информацию в любое время. Управляющий Орган не<br>имеет права доступа к Заявке до ее подачи.                                                                          |
| Подана / Submitted                                                            | Заявка закрыта и отправлена в Управляющий Орган. УО<br>открывает Заявку для проведения административной проверки.                                                                                                    |
|                                                                               | Заявка видна в качестве приложения в системе PROMAS.                                                                                                    |
| Открыта / Reopened                                                            | Если во время административной проверки Управляющий<br>Орган запросит дополнительную информацию, то Заявка снова<br>будет открыта для редактирования. Заявитель получит<br>письмо с запросом информации.                                          |
|                                                                               | ЗАЯВИТЕЛЬ ДОЛЖЕН: войти в PROMAS, нажать на кнопку "Fill<br>application form" для предоставления запрошенной информации.<br>После внесения изменений заявитель должен снова нажать кнопку<br>submit. Статус Заявки снова сменится на "Submitted". |
| Административная проверка не<br>пройдена / Administrative process<br>rejected | Административная проверка проведена, Заявка была<br>отклонена.                                                                                                    |
| Административная проверка<br>пройдена / Administrative process<br>passed      | Административная проверка проведена. Заявка прошла ее<br>успешно и была направлена на экспертную оценку.                                                                                                    |
| Экспертная оценка пройдена /<br>Expert evaluated                              | Оценка качества Заявки была проведена Региональными<br>экспертными группами или внешними экспертами.                                                                                                    |
| Комитет: отклонена / Committee:<br>rejected                                   | Совместный Мониторинговый Комитет принял решение об<br>отклонении Заявки. Будет выпущено соответствующее<br>уведомление.                                                                                                    |
| Комитет: в листе ожидания /<br>Committee: reserve listed                      | Совместный Мониторинговый Комитет принял решение<br>о включении Заявки в лист ожидания.                                                                                                    |
| Комитет: одобрена / Committee:<br>approved                                    | Совместный Мониторинговый Комитет принял решение об<br>одобрении Заявки. Будет выпущено соответствующее<br>уведомление.                                                                                                    |
| Постановление принято:<br>отклонена / Executive order made:<br>Rejected       | Управляющим Органом подготовлено уведомление об отклонении<br>заявки.<br>Уведомление видно в качестве приложения в системе PROMAS.                                                                                                    |
| Постановление принято /<br>Executive order made                               | Уведомление об одобрении Заявки выпущено Управляющим<br>Органом. Может быть начато согласование Грант Контракта.<br>Уведомление видно в качестве приложения в системе PROMAS.                                                                     |
| Открыта / Reopened                                                            | Управляющий Орган может запросить информацию на этапе<br>согласования. Заявка снова будет открыта для<br>редактирования. Заявитель получит письмо с запросом<br>информации.                                                                       |
|                                                                               | <b>"Fill application form</b> " для предоставления запрошенной информации. После внесения изменений заявитель должен снова нажать кнопку <b>submit</b> . Статус Заявки снова сменится на "Executive order made".                                  |
| Отменена / Cancelled                                                          | Этап согласования завершен, и Заявка отменена.                                                                                                    |
| Согласование завершено /<br>Negotiation concluded                             | Согласование завершено. Управляющий Орган готовит Грант<br>Контракт и высылает его для подписания заявителю.                                                                                                    |
| Законтрактована / Contracted                                                  | После того, как Управляющий Органе получит подписанный<br>Грант Контракт, он загружается документ в систему PROMAS, и<br>Заявка получает статус "Contracted".                                                                                     |
|                                                                               | Грант Контракт будет виден в качестве приложения в PROMAS.                                                                                                    |

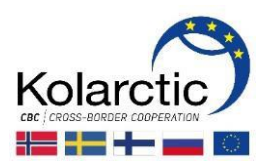

#### 5. ГРАНТ КОНТРАКТ – ЗАКОНТРАКТОВАННАЯ ЗАЯВКА

## 5.1. ВИД СТАРТОВОЙ СТРАНИЦЫ

Когда Управляющий Орган подготовит Грант Контракт, он будет виден в системе PROMAS на **стартовой странице**. На этой странице вы также можете найти другие документы, касающиеся Заявки и Грант Контракта. Когда заявка получит статус "Contracted", на стартовой странице появится следующая информация:

| PRON | 1AS                         | Kolarctic         |                        |   |  |  |  |  | Welcome, K020 | ። ሳ |   |
|------|-----------------------------|-------------------|------------------------|---|--|--|--|--|---------------|-----|---|
| Home | Support                     | User Rights       | Project Management     | Γ |  |  |  |  |               |     |   |
|      |                             |                   |                        |   |  |  |  |  | all           | ≣≣  | J |
|      |                             |                   |                        |   |  |  |  |  |               |     |   |
| Open | iew Applica<br>Date: 02/11  | /2016 09:00 Close | Date: 08/11/2016 16:00 |   |  |  |  |  |               |     |   |
| Ар   | plication                   |                   |                        |   |  |  |  |  |               |     |   |
| Gr   | ant Contrac<br>ecutive orde | t<br>er           |                        |   |  |  |  |  |               |     |   |
| Appl | ication                     | status            |                        |   |  |  |  |  |               |     |   |
|      | Contracted                  |                   |                        |   |  |  |  |  |               |     |   |

На стартовой странице вы увидите:

- Название Заявки/ID проекта в правом верхнем углу окна
- Верхняя панель навигации:

Ноте: ведет на стартовую страницу

**Support**: контактная информация

**User Rights**: здесь вы можете дать права пользователя (читать и редактировать или читать) Партнерам по проекту.

**Project Management:** здесь вы может управлять процессами, связанными с реализацией проекта, такими, как запрос денежных средств и отправка отчетов. Более подробную информацию можно найти в Руководстве PROMAS для текущих проектов.

- Выбор вида стартовой страницы: детали Заявки или Панель управления проектом.
- Application and Contracting documents: этот раздел содержит ссылки: Концепция (только для специального Раунда подачи Заявок) Заявка Грант Контракт Постановление
- Статус Заявки: законтрактована/contracted

Для выхода из системы нажмите на 🕐 в правом верхнем углу окна.

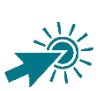

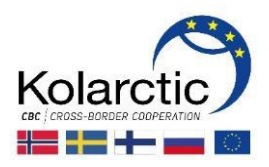

### 5.2. ПРОСМОТР ГРАНТ КОНТРАКТА

Заявитель видит детали Грант Контракта при нажатии на ссылку **Grant Contract** на **стартовой странице** в системе PROMAS.

Появится страница Просмотр Грант Контракта/View Grant Contract.

| View Grant Contract                                                        |                     |                  |                        |               |           |           | 🔒 Prin          | nt Form | 5 | Back |
|----------------------------------------------------------------------------|---------------------|------------------|------------------------|---------------|-----------|-----------|-----------------|---------|---|------|
|                                                                            |                     |                  |                        |               |           |           |                 |         |   |      |
|                                                                            |                     |                  |                        |               |           |           |                 |         |   |      |
|                                                                            |                     |                  |                        |               |           |           |                 |         |   |      |
| Contract Article Details                                                   |                     |                  |                        |               |           |           |                 |         |   |      |
| Grant Contract Version 1.00                                                |                     | •                |                        |               |           |           |                 |         |   |      |
| Grant Contract Basics Article 1 Article 2                                  | Article 3 Article 4 | Article 5        | Article 6              | Article 7     | Article 8 | Signature | Upload Document | :       |   |      |
|                                                                            | External ac         | Gran<br>tions of | t Contrac<br>the Europ | t<br>bean coi | mmunity   |           |                 |         |   |      |
| Kolarctic CBC Programme 2014-2020                                          |                     |                  |                        |               |           |           |                 |         |   |      |
| Grant Contract Identification Number                                       |                     |                  |                        |               |           |           |                 |         |   |      |
| K02000_K02000                                                              |                     |                  |                        |               |           |           |                 |         |   |      |
| Name of the project<br>Barents Cross Border University development project |                     |                  | Projec<br>BCBU+        | t Acronyn     | 1         |           |                 |         |   |      |

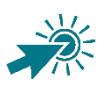

- Страница просмотра Грант Контракта / View Grant Contract имеет следующие свойства:
  - Кнопки:
    - Print Form: открывает файл для загрузки или просмотра
      - **Back:** ведет на стартовую страницу
    - Grant Contract Version: здесь вы можете увидеть разные варианты Грант Контракта
    - Содержание Грант Контракта находится в нескольких вкладках:

#### **Grant Contract Basics**

- Article 1: Цель
- Article 2: Обязательства Ведущего Партнера
- Article 3: Период реализации проекта
- Article 4: Расходы и финансирование проекта
- Article 5: Содержательная и финансовая отчетность, платежи по проекту
- Article 6: Требования к проверке и аудиту
- Article 7: Приложения
- Article 8: Специальные условия, относящиеся к данному проекту
- Signature: Подпись
- Upload Document: Прикрепленные документы